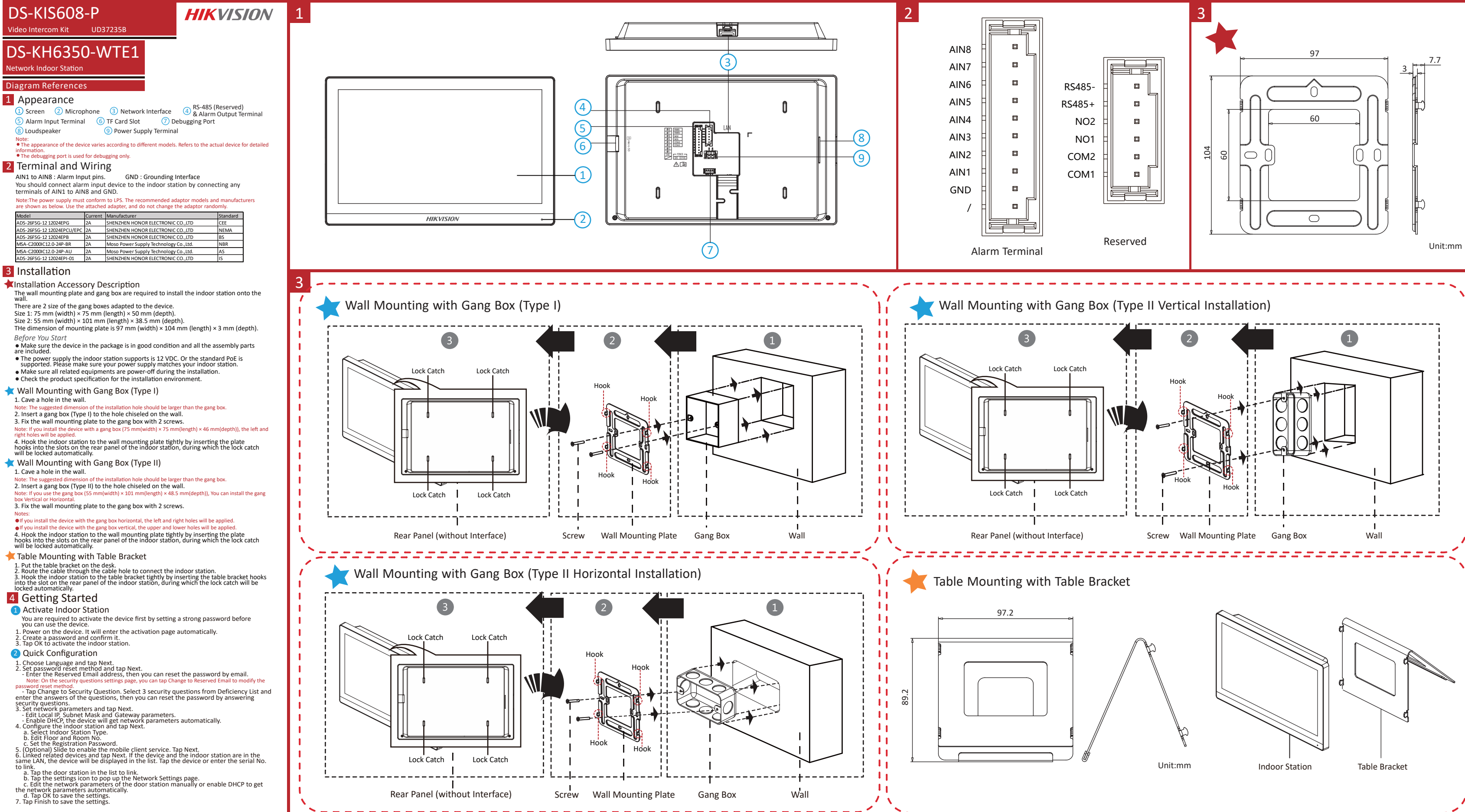

#### About this Document

• This Document includes instructions for using and managing the Product. Pictures, charts, images and all other information hereinafter are for description and explanation only.

• The information contained in the Document is subject to change, without notice, due to firmware updates or other reasons. Please find the latest version of the Document at the Hikvision website (https://www.hikvision.com). Unless otherwise agreed, Hangzhou Hikvision Digital Technology Co., Ltd. or its affiliates (hereinafter referred to as "Hikvision") makes no warranties, express or implied. • Please use the Document with the guidance and assistance of professionals trained in supporting the Product.

#### About this Product

This product can only enjoy the after-sales service support in the country or region where the purchase is made.

#### Acknowledgment of Intellectual Property Rights

• Hikvision owns the copyrights and/or patents related to the technology embodied in the Products described in this Document, which may include licenses obtained from third parties

• Any part of the Document, including text, pictures, graphics, etc., belongs to Hikvision. No part of this Document may be excerpted, copied, translated, or modified in whole or in part by any means without written permission

• HIKVISION and other Hikvision's trademarks and logos are the properties of Hikvision in various jurisdictions.

• Other trademarks and logos mentioned are the properties of their respective owners.

#### LEGAL DISCLAIMER

• TO THE MAXIMUM EXTENT PERMITTED BY APPLICABLE LAW, THIS DOCUMENT AND THE PRODUCT DESCRIBED, WITH ITS HARDWARE, SOFTWARE AND FIRMWARE, ARE PROVIDED "AS IS" AND "WITH ALL FAULTS AND ERRORS". HIKVISION MAKES NO WARRANTIES, EXPRESS OR IMPLIED, INCLUDING WITHOUT LIMITATION, MERCHANTABILITY, SATISFACTORY QUALITY, OR FITNESS FOR A PARTICULAR PURPOSE. THE USE OF THE PRODUCT BY YOU IS AT YOUR OWN RISK. IN NO EVENT WILL HIKVISION BE LIABLE TO YOU FOR ANY SPECIAL, CONSEQUENTIAL, INCIDENTAL, OR INDIRECT DAMAGES, INCLUDING, AMONG OTHERS, DAMAGES FOR LOSS OF BUSINESS PROFITS, BUSINESS INTERRUPTION, OR LOSS OF DATA, CORRUPTION OF SYSTEMS, OR LOSS OF DOCUMENTATION, WHETHER BASED ON BREACH OF CONTRACT, TORT (INCLUDING NEGLIGENCE). PRODUCT LIABILITY, OR OTHERWISE, IN CONNECTION WITH THE USE OF THE PRODUCT, EVEN IF HIKVISION HAS BEEN ADVISED OF THE POSSIBILITY OF SUCH DAMAGES OR LOSS.

• YOU ACKNOWLEDGE THAT THE NATURE OF THE INTERNET PROVIDES FOR INHERENT SECURITY RISKS, AND HIKVISION SHALL NOT TAKE ANY RESPONSIBILITIES FOR ABNORMAL OPERATION, PRIVACY LEAKAGE OR OTHER DAMAGES RESULTING FROM CYBER-ATTACK, HACKER ATTACK, VIRUS INFECTION, OR OTHER INTERNET SECURITY RISKS: HOWEVER, HIKVISION WILL PROVIDE TIMELY TECHNICAL SUPPORT IF REQUIRED.

 YOU AGREE TO USE THIS PRODUCT IN COMPLIANCE WITH ALL APPLICABLE LAWS, AND YOU ARE SOLELY RESPONSIBLE FOR ENSURING THAT YOUR USE CONFORMS TO THE APPLICABLE LAW. ESPECIALLY, YOU ARE RESPONSIBLE, FOR USING THIS PRODUCT IN A MANNER THAT DOES NOT INFRINGE ON THE RIGHTS OF THIRD PARTIES, INCLUDING WITHOUT LIMITATION, RIGHTS OF PUBLICITY, INTELLECTUAL PROPERTY RIGHTS, OR DATA PROTECTION AND OTHER PRIVACY RIGHTS, YOU SHALL NOT USE THIS PRODUCT FOR ANY PROHIBITED END-USES. INCLUDING THE DEVELOPMENT OR PRODUCTION OF WEAPONS OF MASS DESTRUCTION. THE DEVELOPMENT OR PRODUCTION OF CHEMICAL OR BIOLOGICAL WEAPONS, ANY ACTIVITIES IN THE CONTEXT RELATED TO ANY NUCLEAR EXPLOSIVE OR UNSAFE NUCLEAR FUEL-CYCLE, OR IN SUPPORT OF HUMAN RIGHTS ABUSES.

• IN THE EVENT OF ANY CONFLICTS BETWEEN THIS DOCUMENT AND THE APPLICABLE LAW, THE LATTER PREVAILS.

© Hangzhou Hikvision Digital Technology Co., Ltd. All rights reserved.

# DS-KV6133-(W)ME1

tercom Villa Door Stati

### 1 Appearance

#### 2 Terminals and Wiring

AUO: Audio Out NC1: Door Lock Relay Output (NC) NO1: Door Lock Relay Output (NO) COM1: Common Interface AIN1/AIN2: For the access of Door Contact LAN: Network Interface AIN3/AIN4: For the access of Exit Button

### 3 Installation Accessory

 Mounting Plate 2 Mounting Box

### 4 Installation

#### \star Surface Mounting

1. Stick the mounting template on the wall. Drill screw holes according to the mounting

485- RS-485 Interface

485+: RS-485 Interface

GND: Grounding

12 VDC IN: Power Supply Input

template. Remove the template from the wall.

2. Secure the mounting plate on the wall with 4 supplied screws according to the screw holes.

3. Secure the device to the mounting plate. with 1 supplied screw.

### **Flush Mounting**

1. Cave an installation hole, pull the cable out from the wall.

The suggested size of hole is 175 mm × 93 mm × 35 mm. 2. Install the mounting box into the hole with 4 screws.

3. Insert the device to the gang box. Secure the device with 1 supplied screw.

# 5 Configuration via Web

#### 1 Activate Device via Web

- You are required to activate the device first by settings a strong password before you can use the device.
- Default parameters of door station are as follows
- Default IP Address: 192.0.0.65.
- Default Port No.:8000. Default User Name: admin
- 1. Power on the device, and connect the device to the network.

2. Enter the IP address into the address bar of the web browser, and click Enter to enter

#### the activation page.

Note: The computer and the device should belongs to the same subnet 3. Create and enter a password into the password field. 4. Confirm the password.

5. Click OK to activate the device.

Note: When the device is not activated, the basic operation and remote configuration of device cannot be

# 2 Access to the Device by Web Browsers

1. In the browser address bar, enter the IP address of the device, and press the Enter key to enter the login page.

- 2. Enter the user name and password and click Login. 3 Communicate with Indoor Station
- 1. Click Settings -> Intercom -> Press Button to Call to enter the settings page. 2. Set the parameters. - Edit call No. for every buttor

- Check Call Management Center to set the button calling center.

Note: If you check Call Management Center and set the call No. as well, call management center has higher privilege than call No.

# 3. Press button to call indoor station.

4 Issue Card

1. Click Settings -> Access Control and Elevator Control to enter the settings page. 2. Click Issue Card. Present the card on the card reading area.

3. When issuing finished, the windows pop up on the settings page.

• Only M1 card supported, and M1 card with non-standard shape is recommended. • Up to 10000 cards can be issued and managed by V series door station. A voice prompt (No more cards can be issued.) can be heard when the issued card amount exceeds the upper limit

# 5 Unlock Door

After issuing cards, you can unlock the door by presenting the issued cards. Refers to Video Intercom Villa Door Station User Manual (scan the QR code) for details.

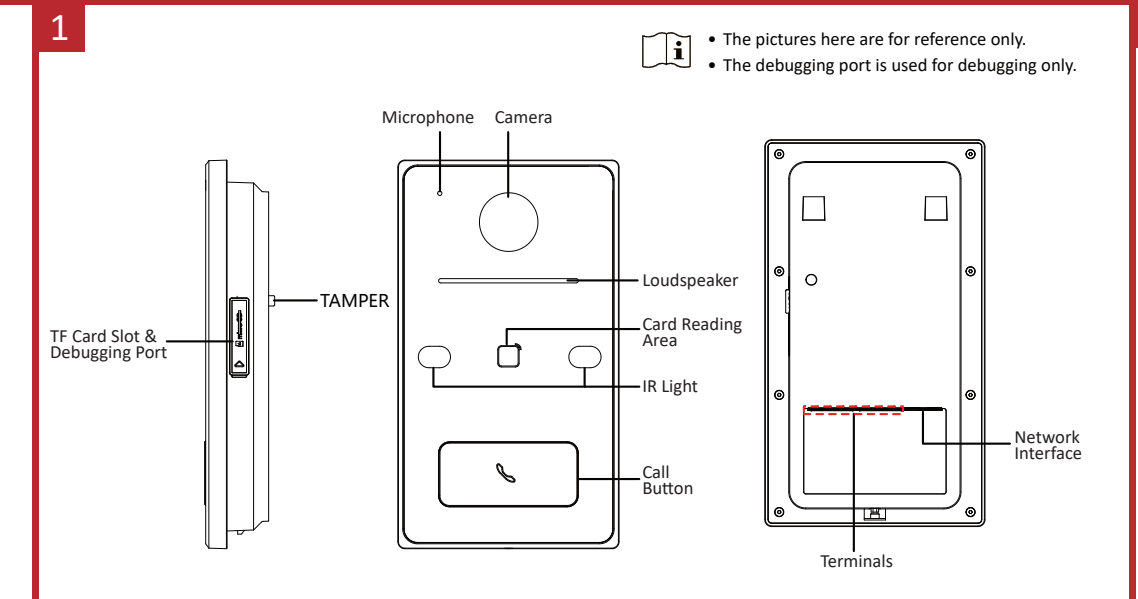

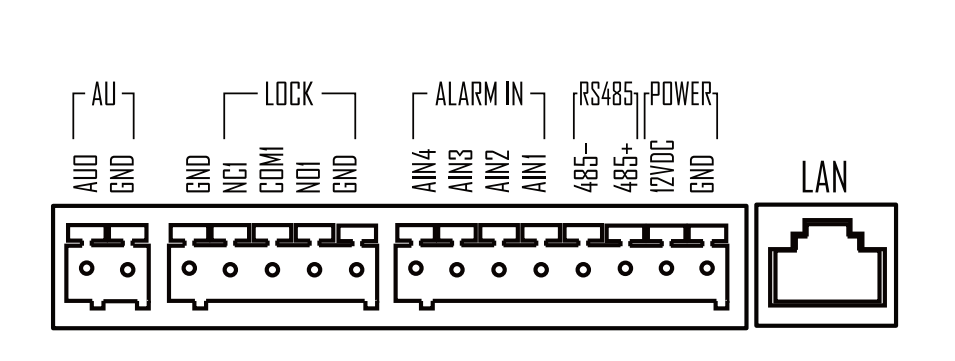

### Before You Start

1. Make sure the device in the package is in good condition and all the assembly parts are included.

- 2. Please make sure your power supply matches your device.
- 3. Make sure all the related equipment is powered-off during the installation. 4. Check the product specification for the installation environment.

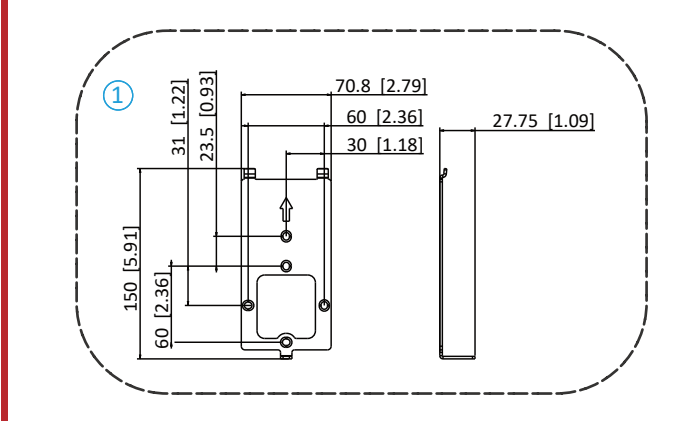

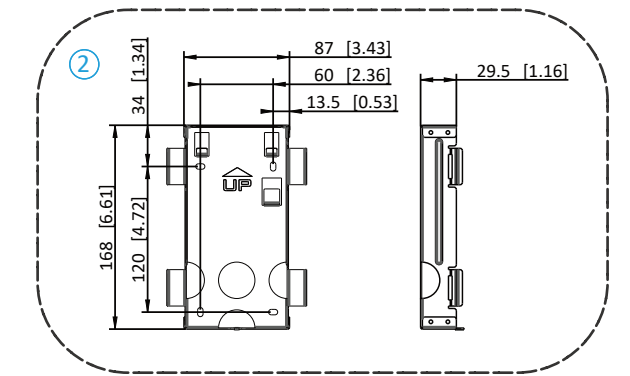

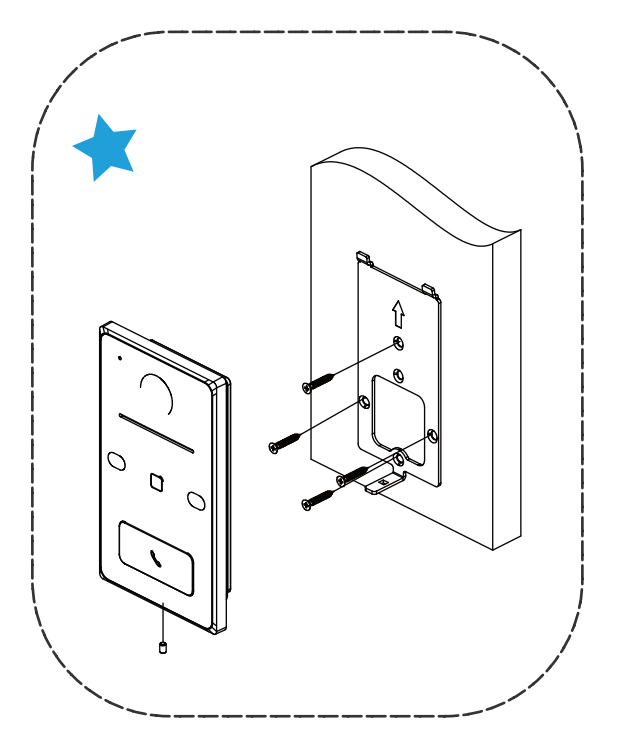

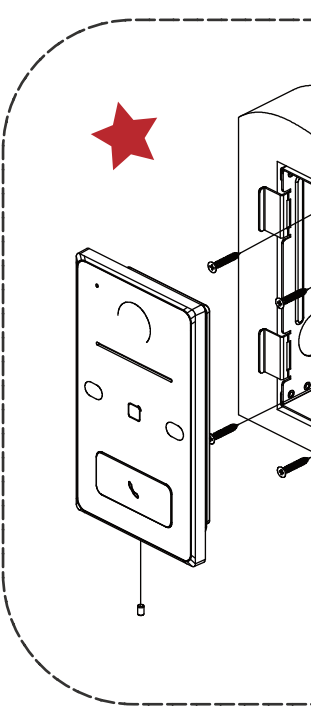

If a power adapter is provided in the device package, use the provided adapter only. If no power adapter is provided, ensure the power adapter or other power supply complies with Limited Power Source. Refer to the product label for the power supply output parameters.

Если адаптер питания входит в комплект поставки устройства, используйте только прилагаемый адаптер. Если адаптер питания не входит в комплект поставки, убедитесь, что используемый вами адаптер питания или источник питания соответствует требованиям к ограничению мощности. Выходные параметры источника питания указаны на его паспортной табличке.

Amennyiben a készülék csomagia tartalmaz hálózati adaptert, kizárólag a mellékelt adaptert használja. Ha a csomag nem tartalmaz hálózati adaptert, bizonyosodjon meg, hogy a használt hálózati adapter vagy más tápegységek megfelelnek a korlátozott áramforrásokra vonatkozó előírásoknak. A tápegység teljesítményének paraméterei a termék címkéjén találhatók.

Wenn im Lieferumfang des Geräts ein Netzteil enthalten ist, verwenden Sie nur das mitgelieferte Netzteil. Wenn kein Netzteil mitgeliefert wird, stellen Sie sicher, dass das Netzteil oder eine andere Stromversorgung den Anforderungen an eine Stromquelle mit begrenzter Leistung entspricht. Die Ausgangsparameter des Netzteils sind auf dem Produktaufkleber angegeben

Utilizzare solo l'alimentatore in dotazione, se incluso nella confezione del dispositivo. Se l'alimentatore non è incluso, accertarsi di utilizzare un modello conforme allo standard sulle fonti di alimentazione limitate. Consultare l'etichetta del prodotto per i parametri dell'uscita di

Pokud je v balení zařízení dodán napájecí adaptér, používejte pouze dodaný adaptér. Pokud není napájecí adaptér dodán, zajistěte, aby napájecí adaptér nebo jiný napájecí zdroj vyhovovaly požadavkům na omezený zdroj napájení. Parametry výstupu napájení viz štítek výrohki

. Ak bolo zariadenie dodané s napájacím adaptérom, použite iba dodaný adaptér. Ak napájací adaptér nie je dodaný, uistite sa, že napájací adaptér alebo iný zdroj napájania vyhovuje obmedzenému zdroju napájania. Parametre výstupu napájacieho zdroja nájdete na štítku nroduktu

Si un adaptateur secteur est fourni dans l'emballage de l'appareil, n'utilisez que l'adaptateur ourni. Si aucun adaptateur secteur n'est fourni, assurez-vous que l'adaptateur secteur ou toute autre source d'alimentation est conforme à la source d'alimentation limitée. Reportezvous à l'étiquette du produit pour connaître les paramètres de sortie de l'alimentation

Jeżeli w pakiecie z urządzeniem dostarczany jest zasilacz, należy używać wyłacznie tego zasilacza. Jeżeli zasilacz nie jest dostarczany w pakiecie z urządzeniem, należy używać zasilacza zgodnego z wymaganiami dotyczącymi źródeł zasilania z własnym ograniczeniem (LPS, Limited Power Source). Informacje dotyczące wymaganego zasilania podano na etykiecie produktu.

Als een voedingsadapter in de verpakking van het apparaat is geleverd, mag u alleen deze adapter gebruiken. Als er geen voedingsadapter is meegeleverd, moet u ervoor zorgen dat de voedingsadapter of een andere stroombron voldoet aan de Beperkte voedingsbron. Raadpleeg het productlabel voor de parameters voor de stroomuitvoer

Se a embalagem do dispositivo incluir um adaptador de alimentação, utilize apenas o adaptador fornecido. Se não for fornecido um adaptador, certifique-se de que o adaptador de alimentação ou qualquer outra fonte de alimentação está em conformidade com a Fonte de Alimentação Limitada. Consulte a etiqueta do produto para obter os parâmetros nominais da fonte de alimentação.

Si el paquete del dispositivo incluye un adaptador de corriente, utilice únicamente el adaptador suministrado. Si no se suministra un adaptador de corriente, asegúrese de que el adaptador de corriente u otra fuente de alimentación que utilice cumple con el límite de la fuente de alimentación. Consulte la etiqueta del producto para conocer los parámetros de salida de la fuente de alimentación

Dacă dispozitivul se furnizează cu un adaptor de alimentare, utilizați-l numai pe acesta. Dacă nu se furnizează niciun adaptor de alimentare, asigurați-vă că adaptorul sau o altă alimentare electrică este compatibilă cu sursa de alimentare limitată. Pentru parametrii de ieșire ai alimentării electrice, consultați eticheta produsului.

Hvis en strømadapter følger med i enhedens pakke, må du kun bruge den medfølgende adapter. Hvis der ikke medfølger en strømadapter, skal du sikre, at strømadapteren eller en anden strømforsyning overholder LPS (Limited Power Source). Find strømforsyningens idgangsparametre i produktets mærkat.

Cihaz paketinde bir güç adaptörü varsa, sadece verilen adaptörü kullanın. Güç adaptörü verilmediyse, güç adaptörünün veya diğer güç kaynağının Sınırlı Güç Kaynağı ile uyumlu olduğundan emin olun. Güç kaynağı çıkış parametreleri için ürün etiketine bakın.

في حال توفر محول طاقة في عبوة الجهاز ، استخدم المحول المرفق فقط في حال عدم توفر محول طاقة، تأكد من توافق محول الطاقة أو مصدر الطاقة الأخر مع مصدر الطاقة المحدود راجع ملصق المنتج للاطلاع على معلمات خرج مصدر الطاقة.

якщо блок живлення входить у комплект поставки, використовуйте тільки наданий блок живлення. Якщо блок живлення не входить у комплект поставки, переконайтеся, що блок живлення або інше джерело живлення відповідає вимогам до джерел живлення обмеженої потужності. Вимоги до вихідних параметрів джерела живлення див. на етикетці виробу.

Jika adaptor daya disediakan dalam kemasan perangkat, hanya gunakan adaptor yang disediakan. Jika adaptor daya tidak disediakan, pastikan adaptor daya atau catu daya lain sesuai dengan Sumber Daya Terbatas. Lihat label produk untuk parameter output catu daya.

ကိရိယာ ထုပ္ပပိုးမႈတင္မြ ပါဝါ အဒက္ပပတာ ထည့္ရသင္မြးပါရွိပါက၊ ပေးထားသော အဒက္ပပတာကိုသာ အသုံးျပဳပါ။ ပါဝါ အဒက္ပပတာ ပါရွိျခင္းမရွိပါက၊ ပါဝါရင္၊ျမစ္ ကန္႔သတ္မမႈမွင္ ကိုက္ညညီသော ပါဝါ အဒက္ပပတာ သို႔မဟုတ္ အျခား ပါဝါ ပေးသင္မြးမႈမ်ားကို သုံးရန္ ဂရူျပဳပါ။ ပါဝါေပးသင္မြးမႈ အထက္ပြ ကန္႔သတ္ခခ်က္မမ်ားအတက္ပြာ ထုတ္ကုန္နတင္မြ ရေးသားထားခ်က္ကကို ကိုးကားပါ။

Scan the QR code to get the User Manual for detailed information of Door Station.

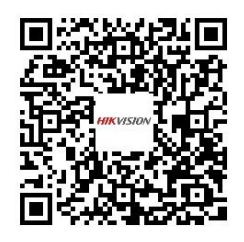

Scan the QR code to get the Configuration Guide for detailed information of Indoor Station.

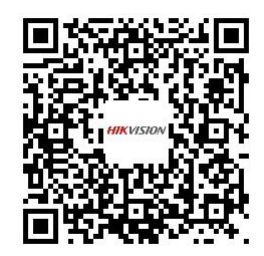

Scan the QR code to get the Operation Guide for detailed information of Indoor Station.

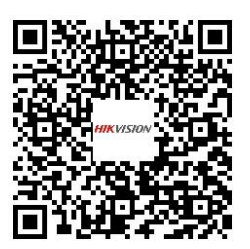